1. Please prepare your 3D model and copy it to this laptop for further processing, then open Bambu Studio

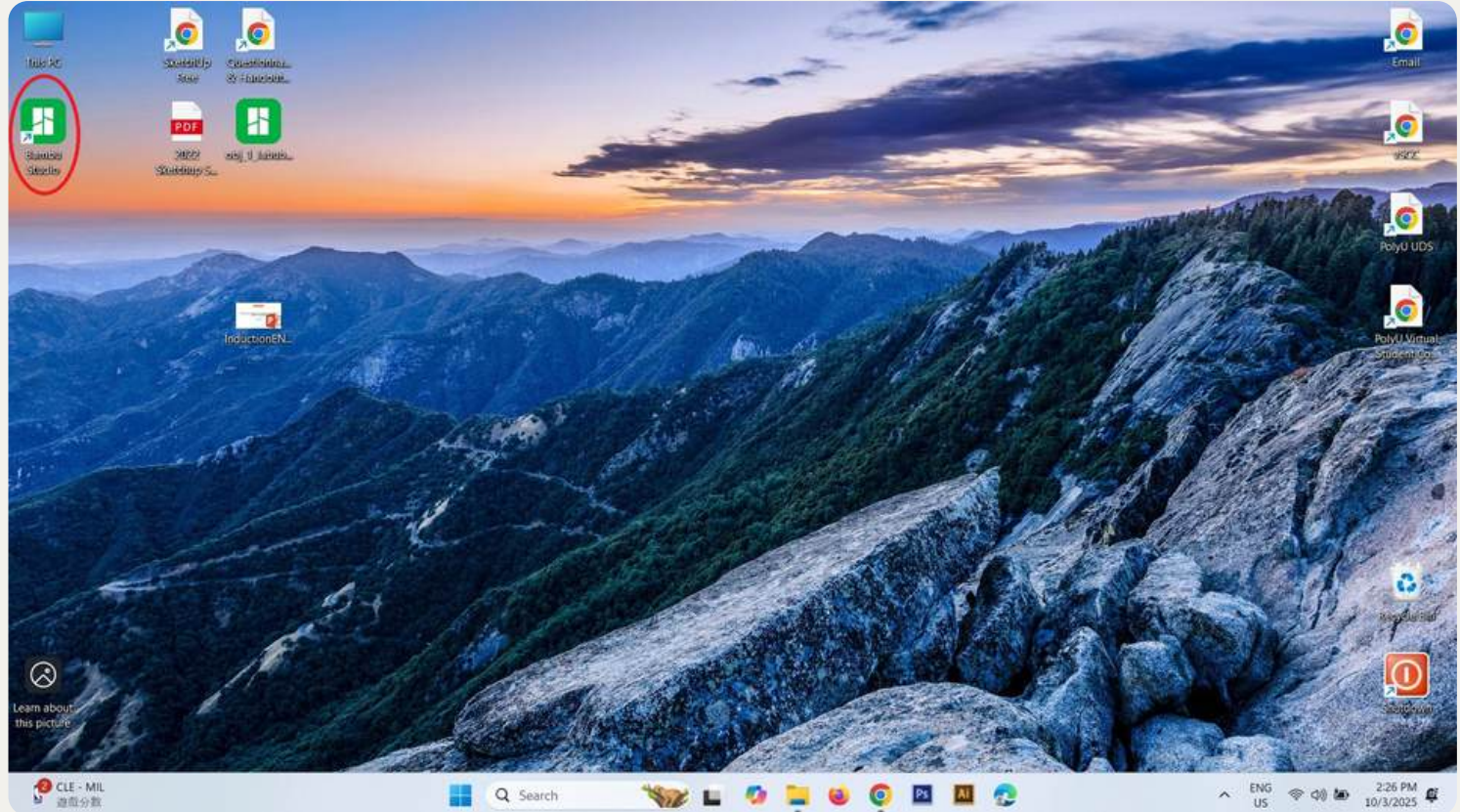

#### 2. Go to the Device page

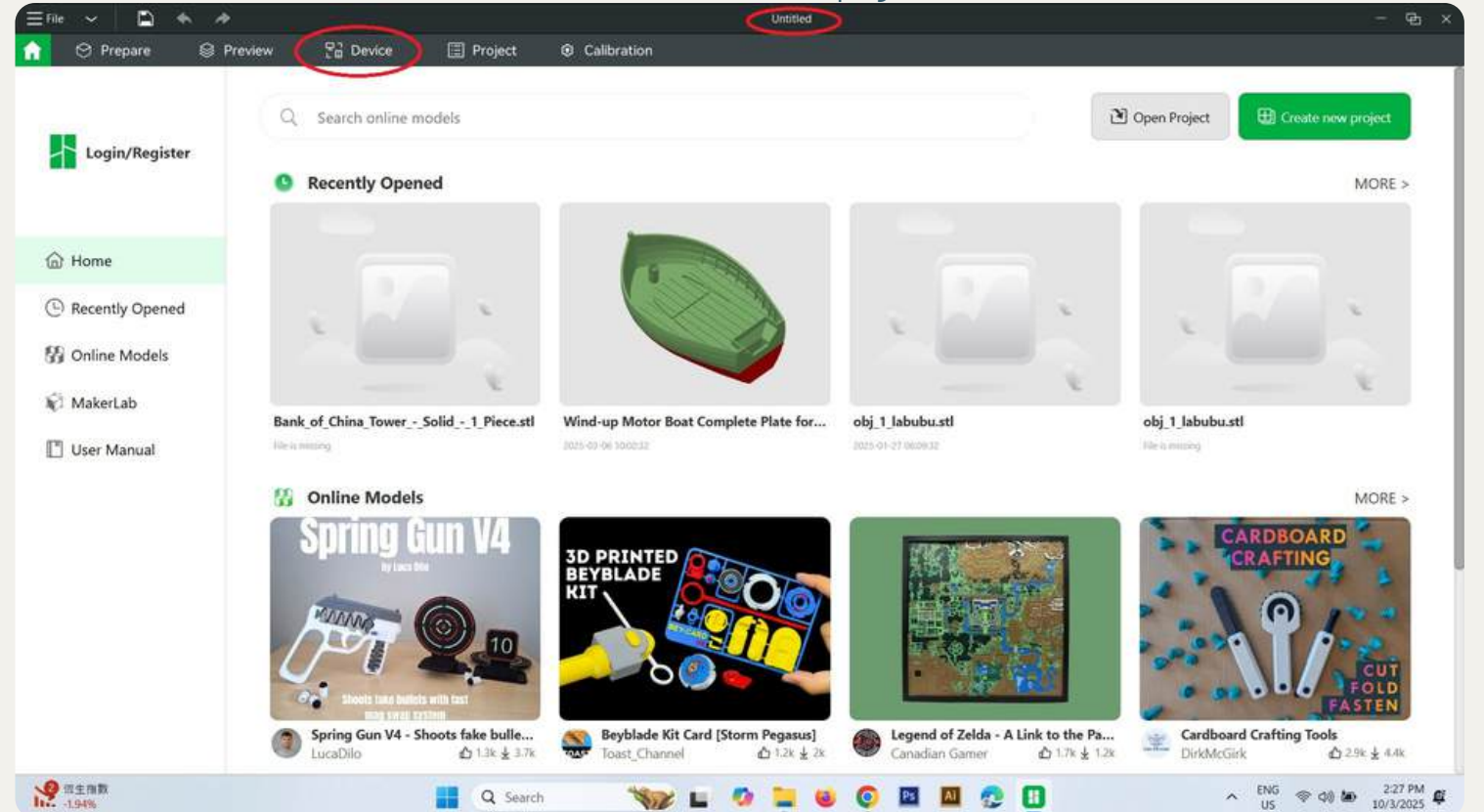

#### **Bambu Lab X1E 3D Printer** MakerMindset@ Step for printing model I-SPAC 3. Click "No printer +" button if the printer has not been connected yet Untitled Gr. E Project Calibration Prepare Preview The Device Ŋ 0 Control Parts Print Options Calibration Camera Status 8\_1\_ °C . T 10 MicroSD Card Ш\_/\_ ℃ Update 8 ./. °C HMS Bambu Lab . 62 Lamp 100% Bed

0

Printing Progress

Bambu Batab N/A

N/A

Q Search

### 4. Select "Bambu Lab X1E(LAN)" and enter the Access Code if needed

Layer: N/A N/A

Finish Time: N/A

6

🖪 🔟 👧 🚹

∧ ENG ⊕ Φ) 🐼 231 PM Ø

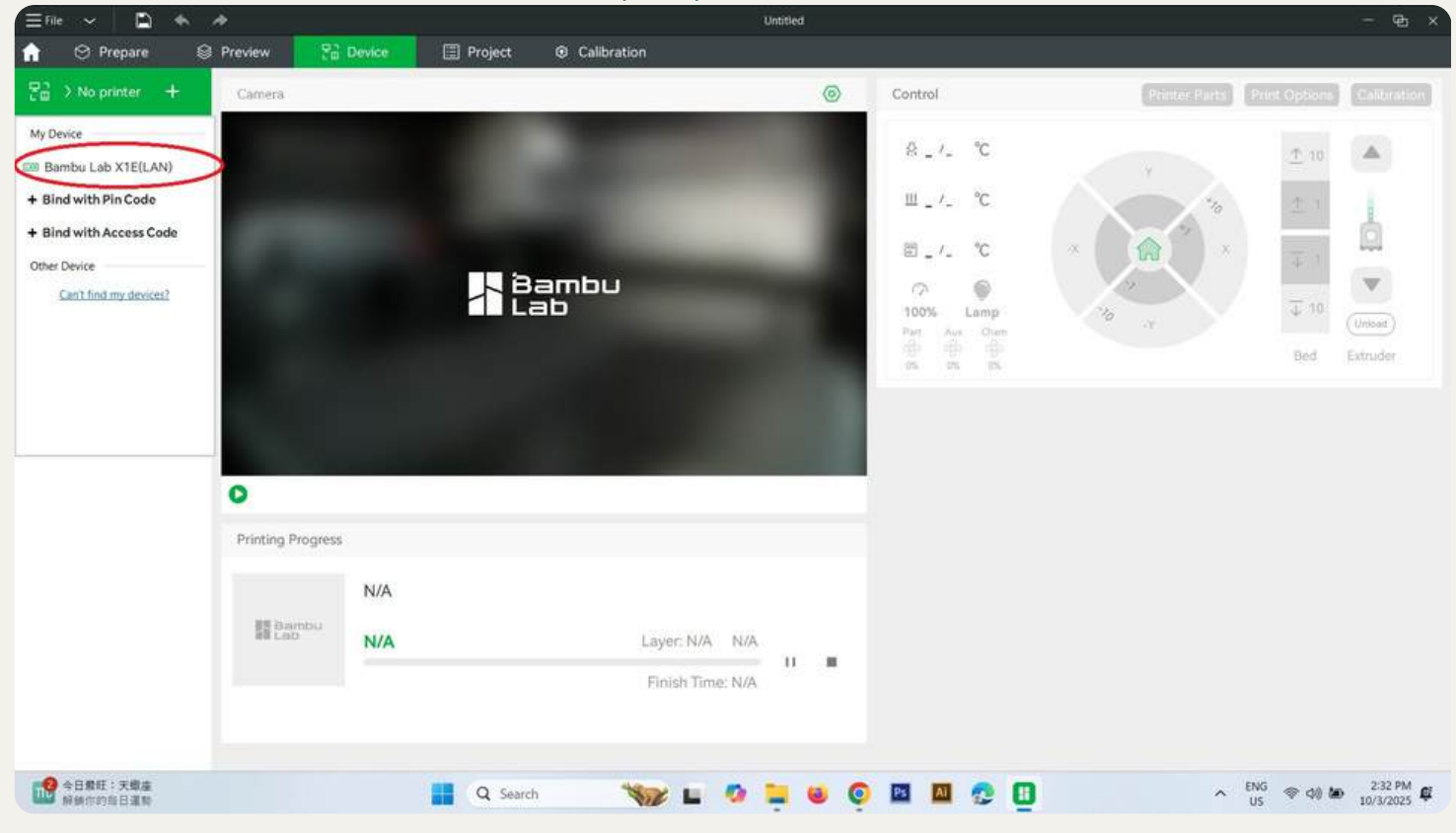

#### 5. Click "Bambu Lab X1E" to confirm it is ready to use

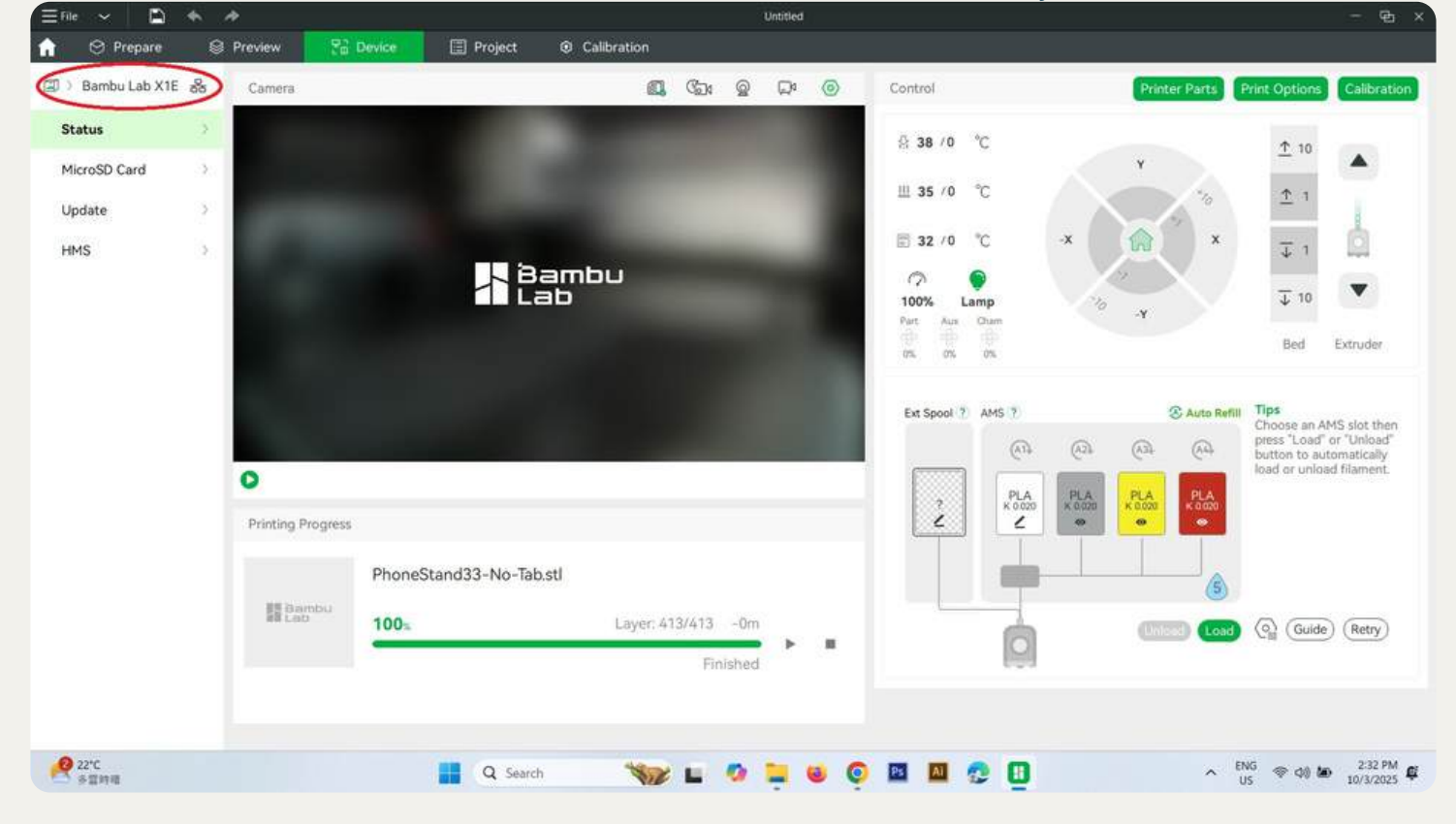

#### 6. Click 'File"

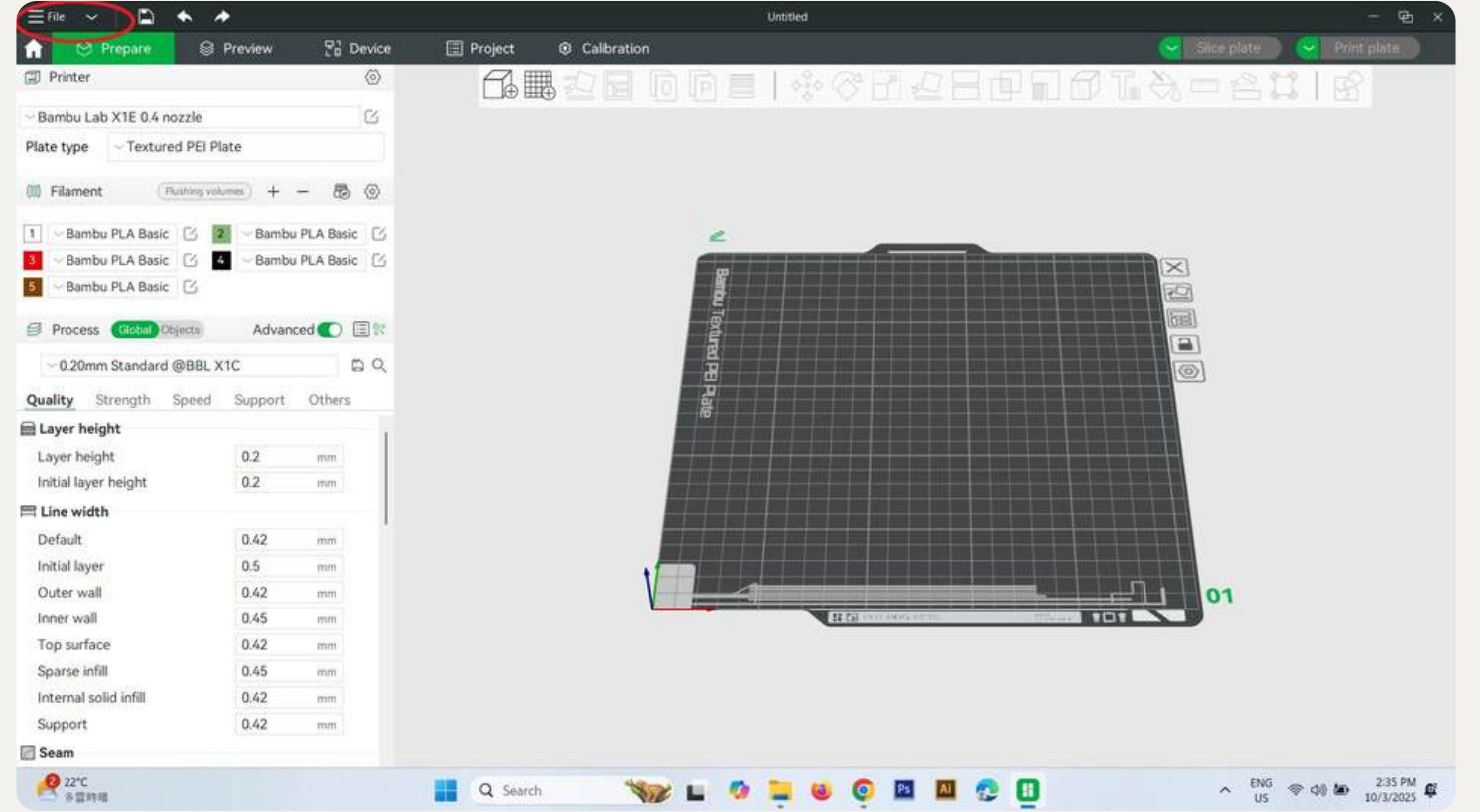

#### 7. Import -> Import 3MF/STL/STEP/SVG/0BJ/AMF... Ctrl+I

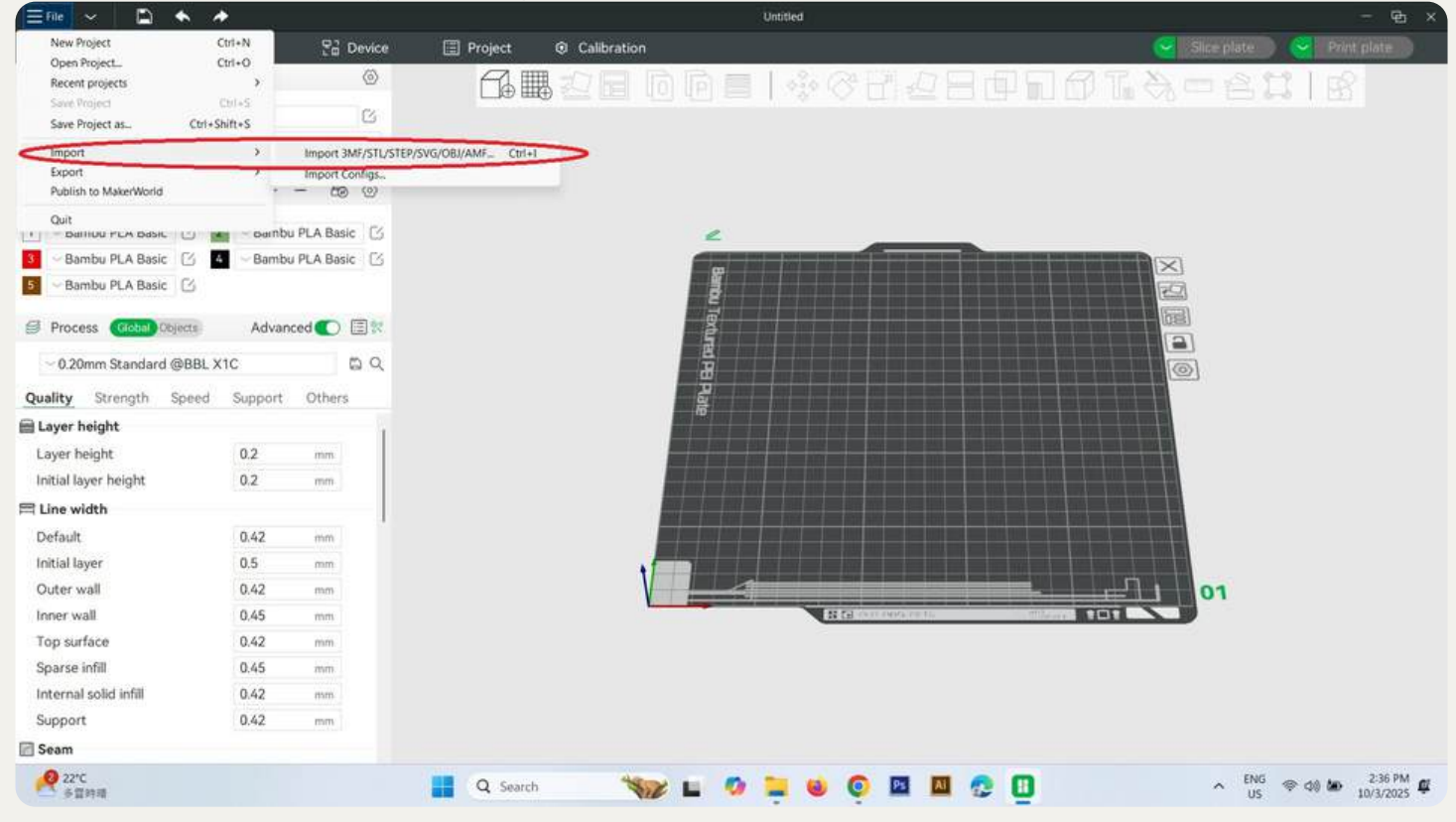

#### 8. Select your file -> Click "Open"

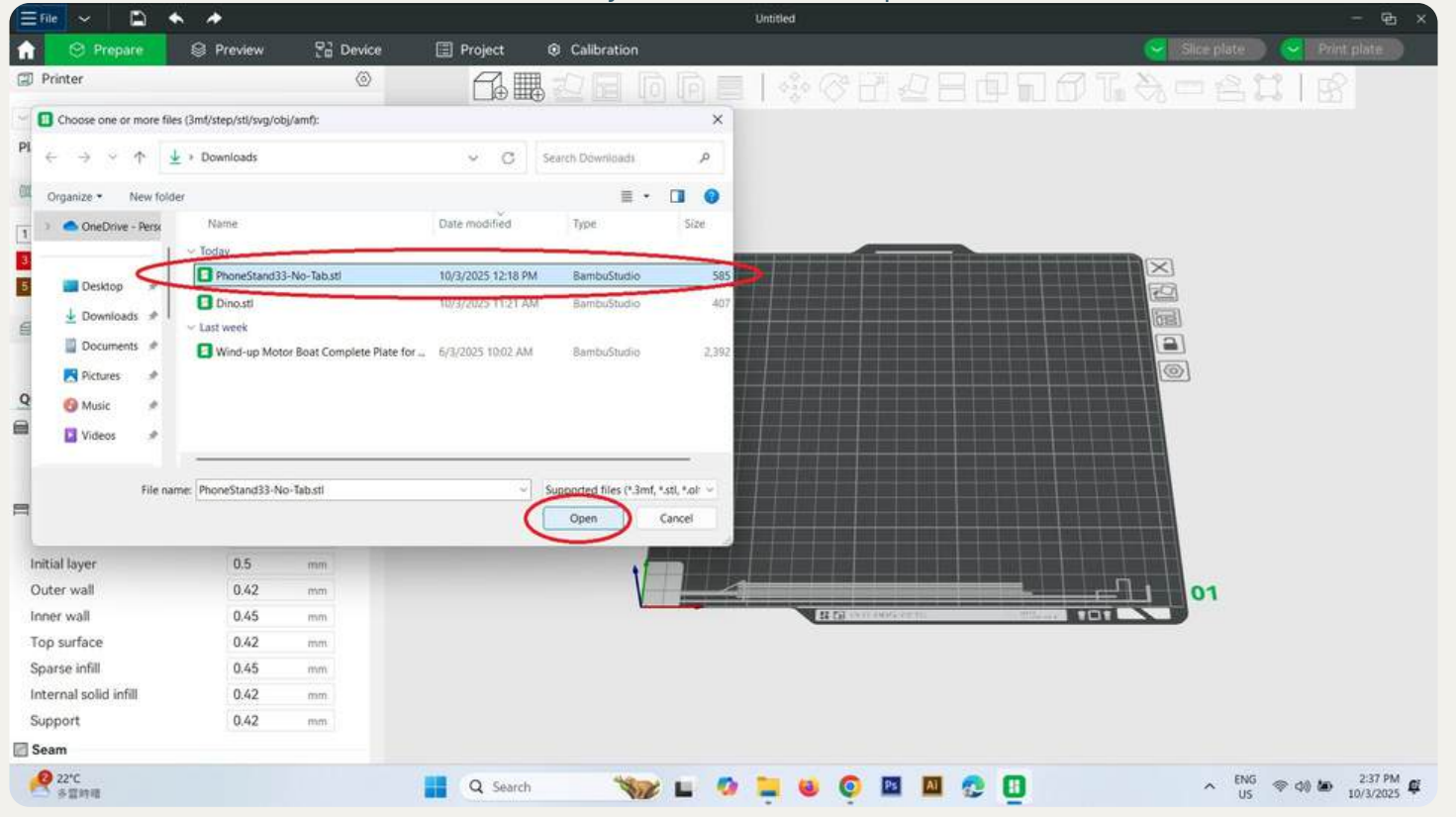

#### 9. You should see your model in the middle of the software

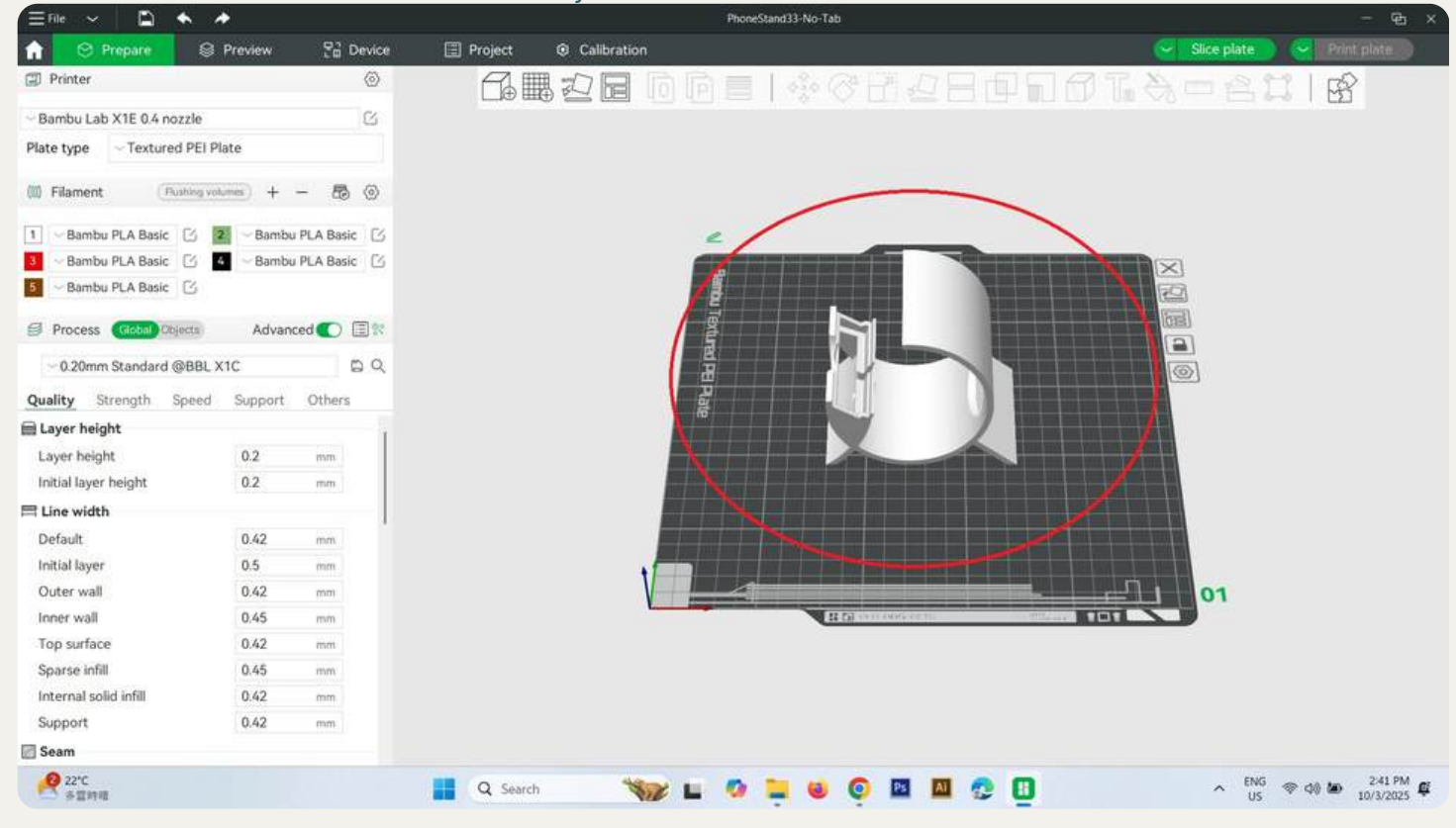

#### 10. Click "Support" Page -> Enable support

| Efile 🖌 🖻 🔶 🖈              |                       | PhoneStand33-No-Tab   |                                                  | - 🔁 ×                   |
|----------------------------|-----------------------|-----------------------|--------------------------------------------------|-------------------------|
| 合 Prepare                  | Preview 🔡 Device      | Project @ Calibration |                                                  | Slice plate Print plate |
| D Printer                  | ۵                     |                       | ■   ◎ @ FI □ 日 □ □ □ □ □ □ □ □ □ □ □ □ □ □ □ □ □ | A - A I R               |
| ~ Bambu Lab X1E 0.4 nozzle | S                     |                       |                                                  |                         |
| Plate type Cextured PEI I  | Plate                 |                       |                                                  |                         |
| Diament (Bushing v         | olumes) + - 🐯 🛞       |                       |                                                  |                         |
| 1 Bambu PLA Basic          | 2 Bambu PLA Basic 🔀   | -                     | L                                                |                         |
| 3 🖂 Bambu PLA Basic 🗹      | 🖌 🖂 Bambu PLA Basic 🛛 | <b>_</b>              |                                                  |                         |
| 5 - Bambu PLA Basic 🖸      |                       |                       |                                                  |                         |
| Process Global Objects     | Advanced 🂽 🗐 🕅        | Ē                     |                                                  |                         |
| 🔿 🗠 0.20mm Standard @BB    | L X1C DQ              | E                     |                                                  |                         |
| Quality Strength Speed     | Support Others        | Pag                   |                                                  |                         |
| Support                    |                       |                       |                                                  |                         |
| Enable support             |                       |                       |                                                  |                         |
| Туре                       | ~ normal(auto)        |                       |                                                  |                         |
| Style                      | ~ Default             |                       |                                                  |                         |
| Threshold angle            | 30 *                  |                       |                                                  |                         |
| On build plate only        |                       |                       |                                                  |                         |
| Remove small overhangs     |                       | V                     | يترك كي                                          | 01                      |
| 🛄 Raft                     |                       |                       | H D SAN ADDRESS HILLS                            |                         |
| Raft layers                | 0 layers              |                       |                                                  |                         |
| III Filament for Supports  |                       |                       |                                                  |                         |
| Support/raft base          | ~ Default             |                       |                                                  |                         |
| Support/raft interface     | ~ Default             |                       |                                                  |                         |
| Advanced                   |                       |                       |                                                  |                         |
| 11 今日敷旺:天蠍座<br>新鮮市的自日運動    |                       | 📕 Q Search 🧤 🖬        | 🤣 🐂 ⊌ 💿 🖾 🧟 🖪                                    | ∧ ENG ⊕ ¢0 ₩ 2:49 PM ¢  |

#### 11. Click "Slice plate" and ensure "Bambu Lab X1E 0.4 nozzle" is selected

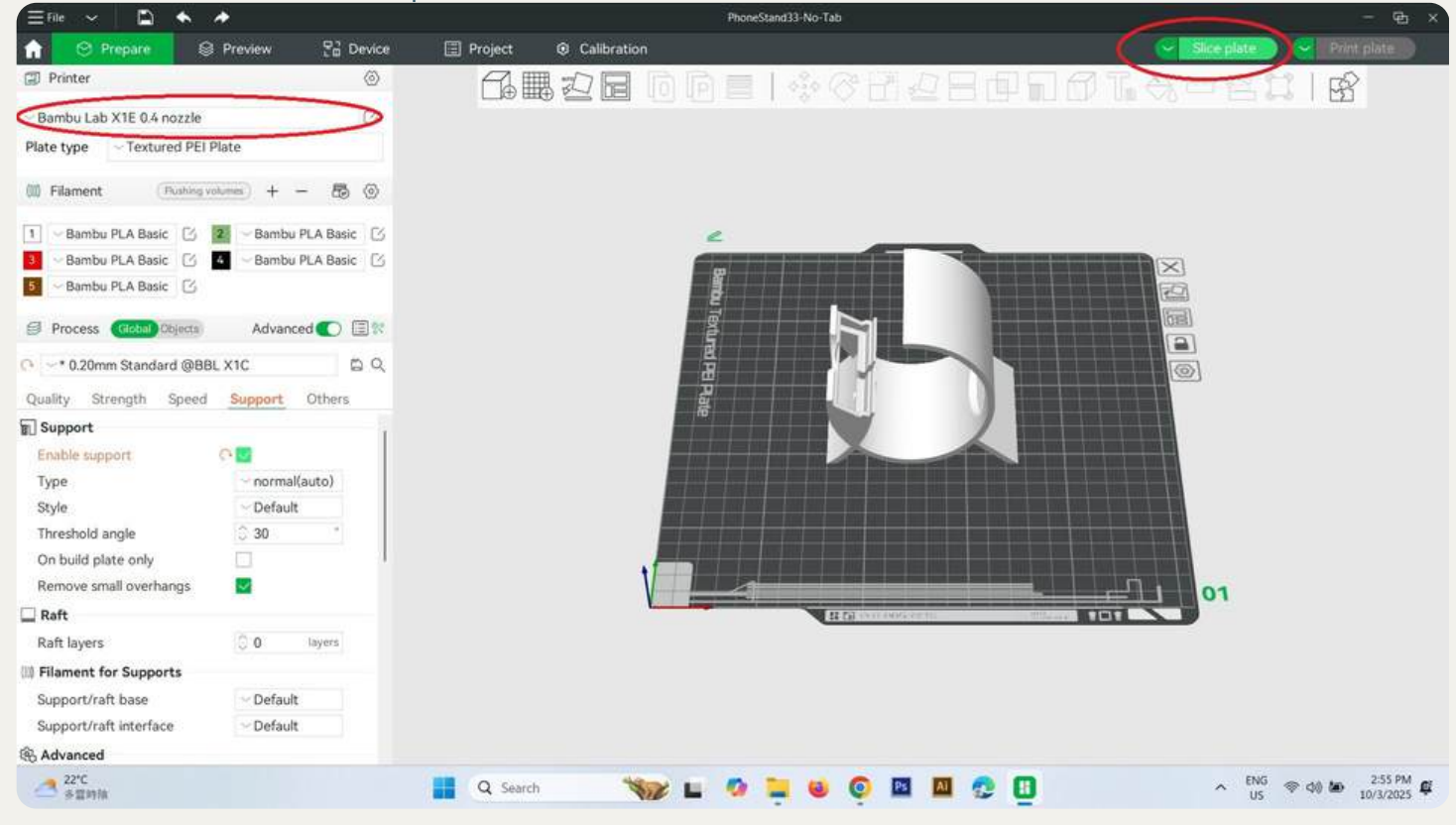

#### 12. Click "Print plate"

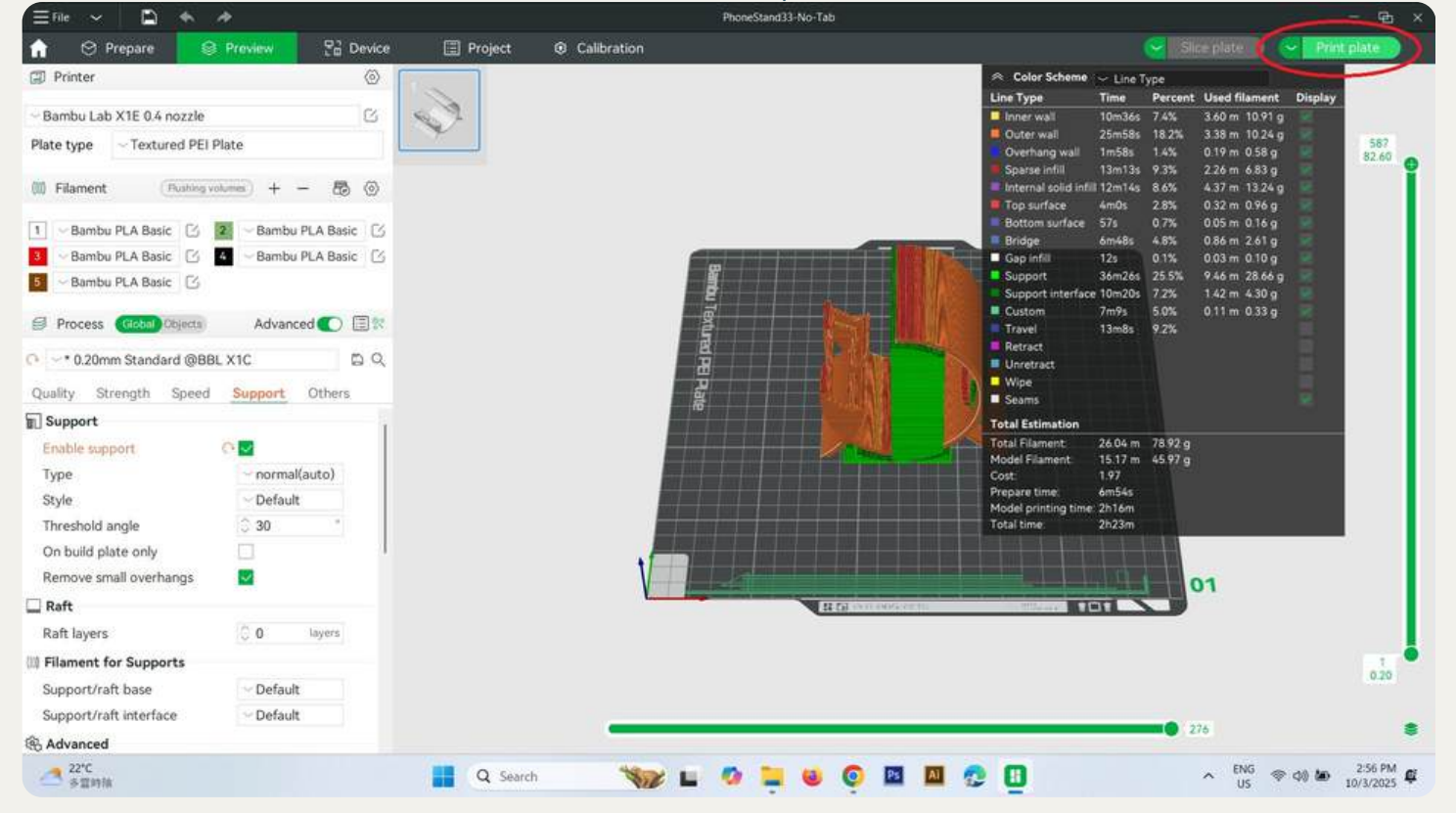

#### 13. Ensure the Printer "Bambu Lab X1E(LAN)" is selected -> Click "Send"

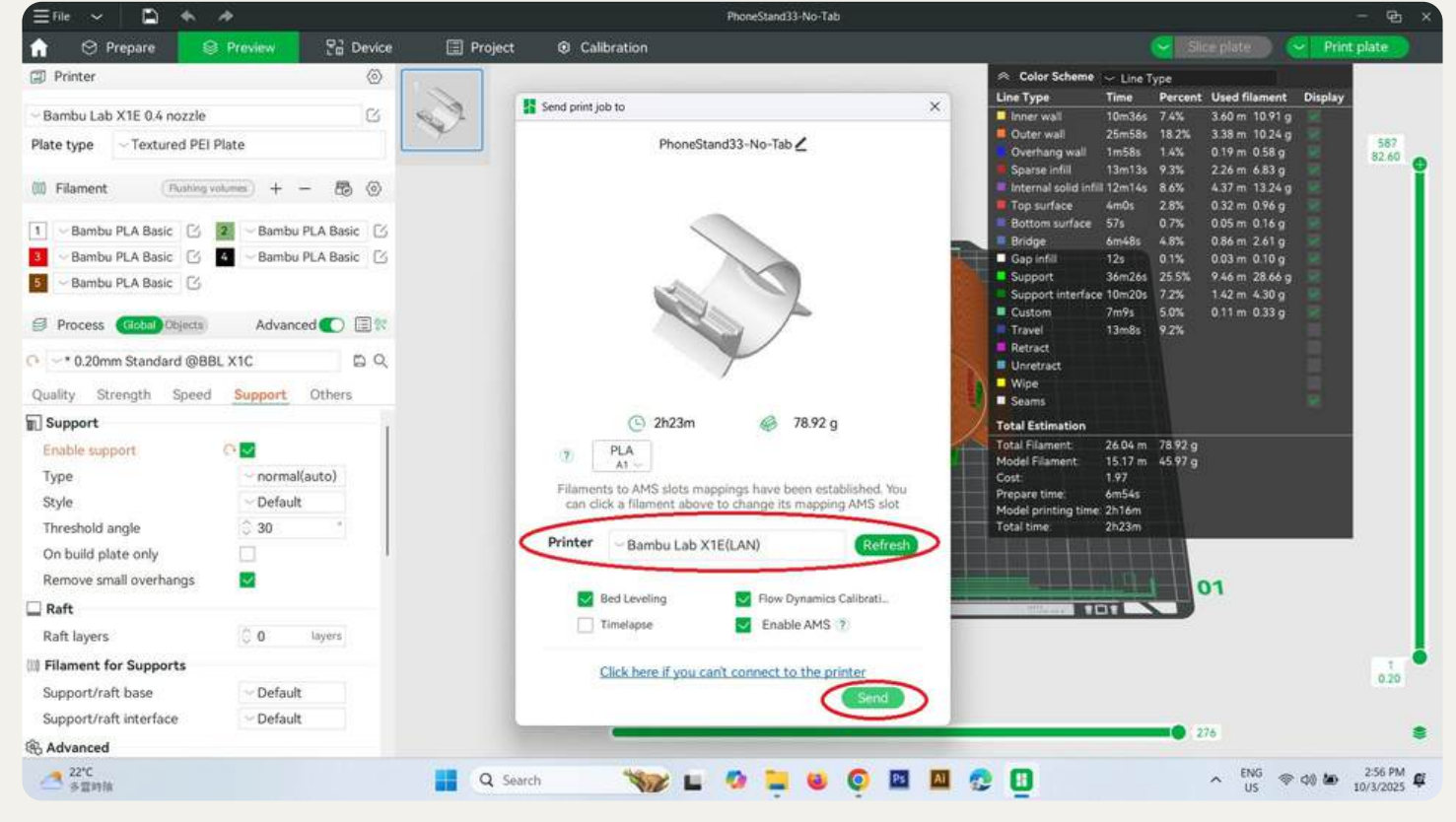

#### 14. Then, it will show the model print job is started, and its printing status

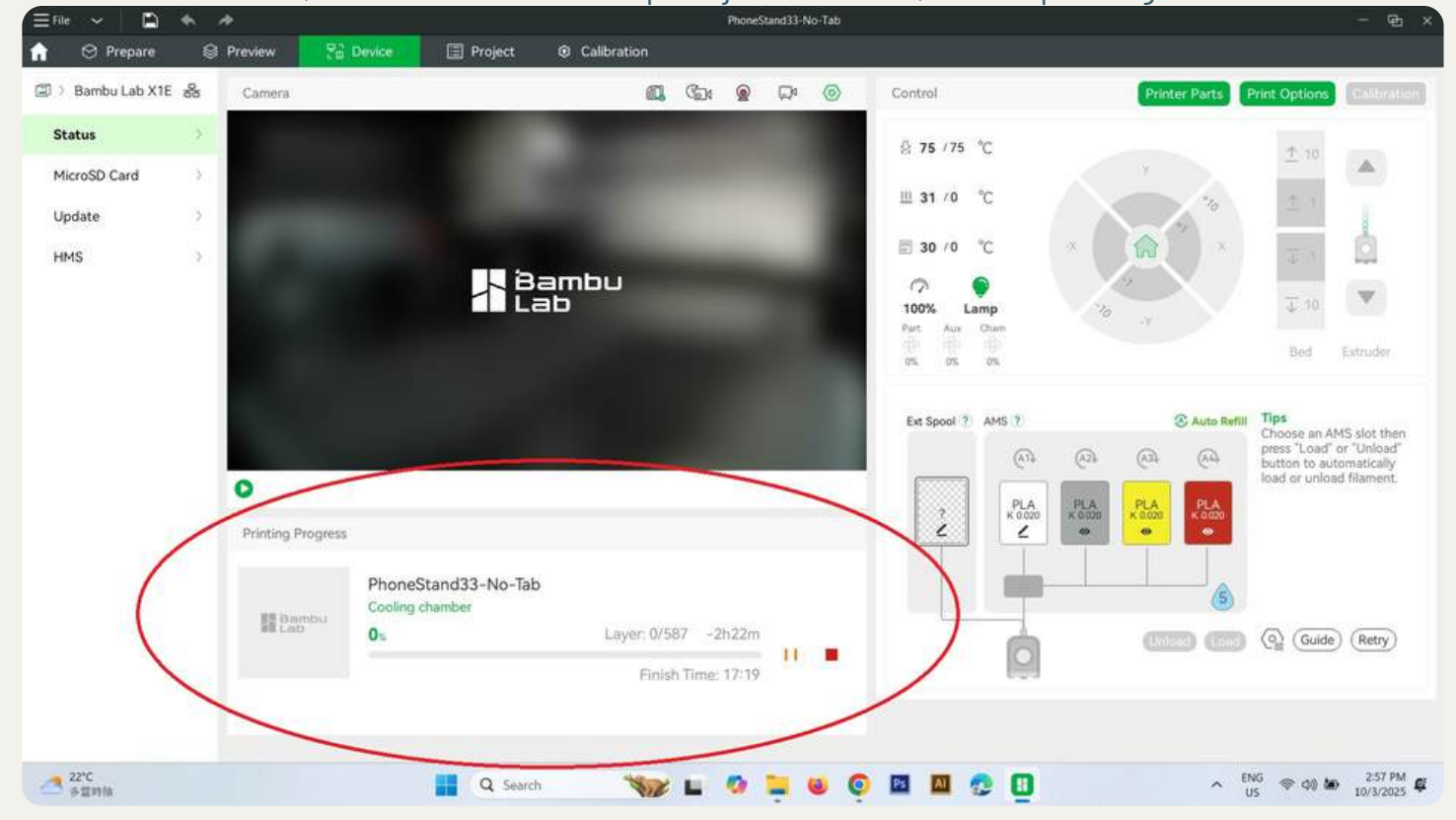

### Bambu Lab X1E 3D Printer Step for printing model

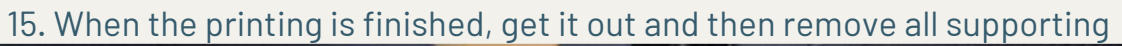

MakerMindset@

I-SPACE

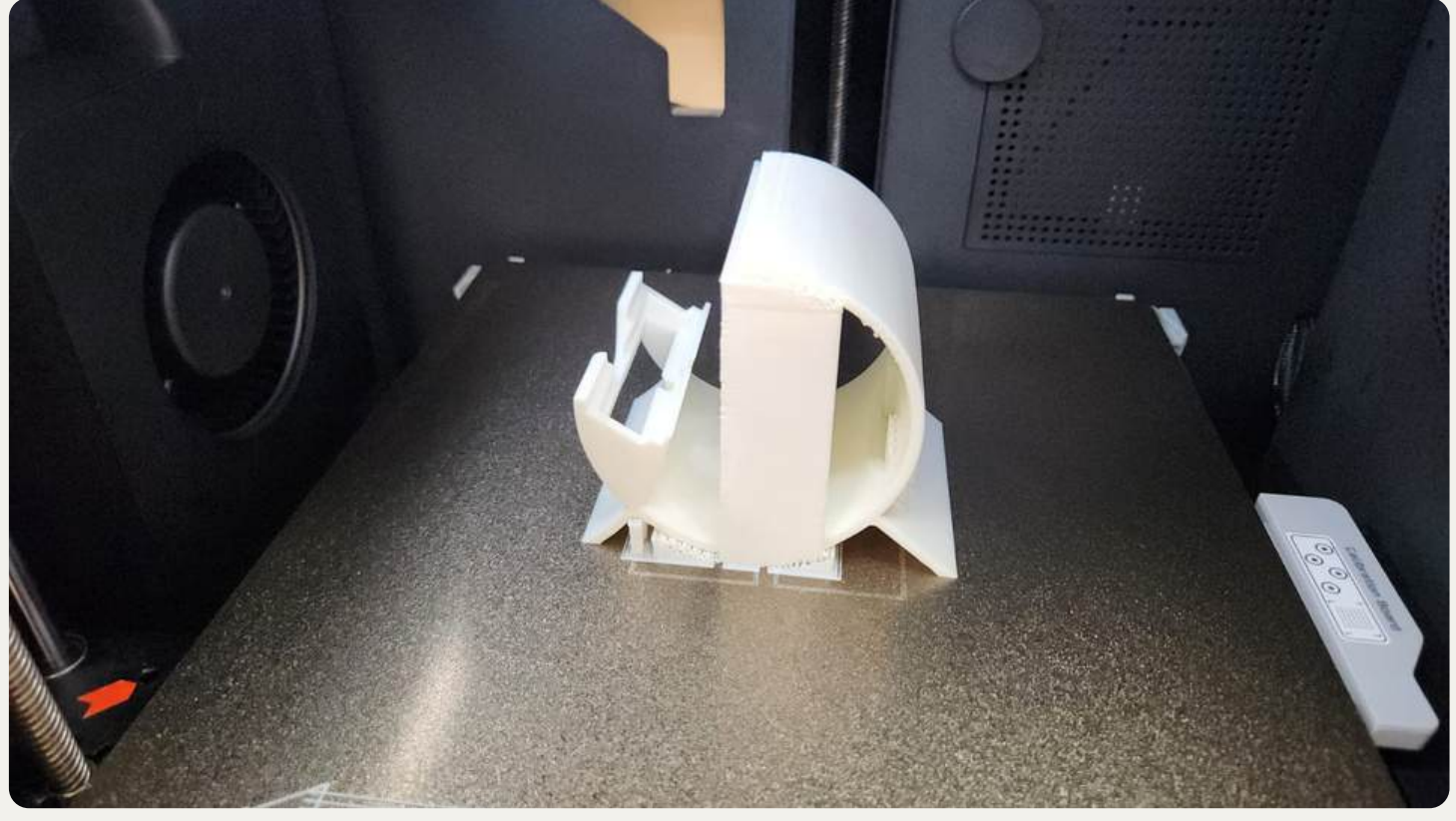

16. Put on your safety goggle

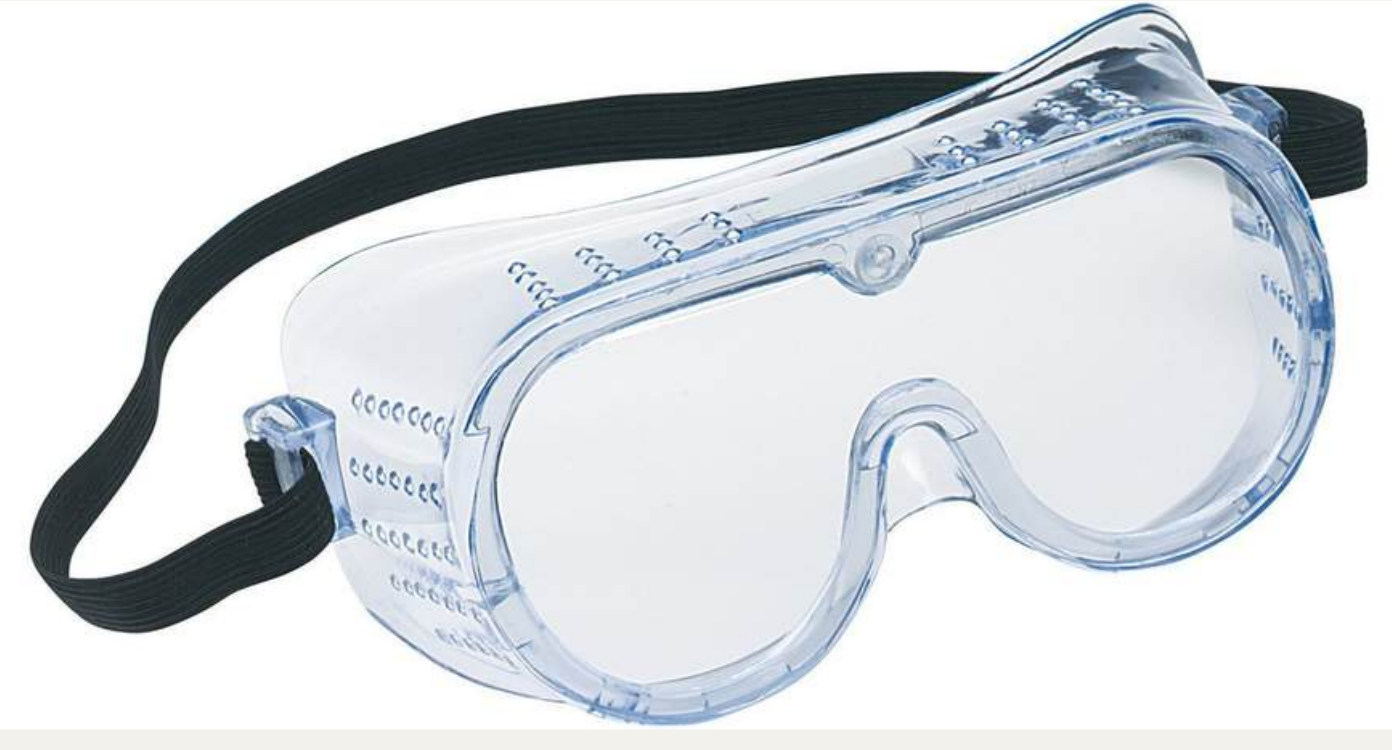

### Bambu Lab X1E 3D Printer Step for printing model I-SPACE

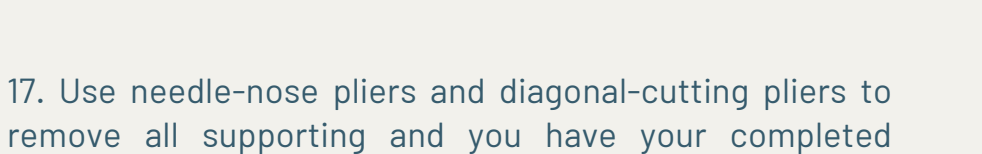

MakerMindset@

workpiece

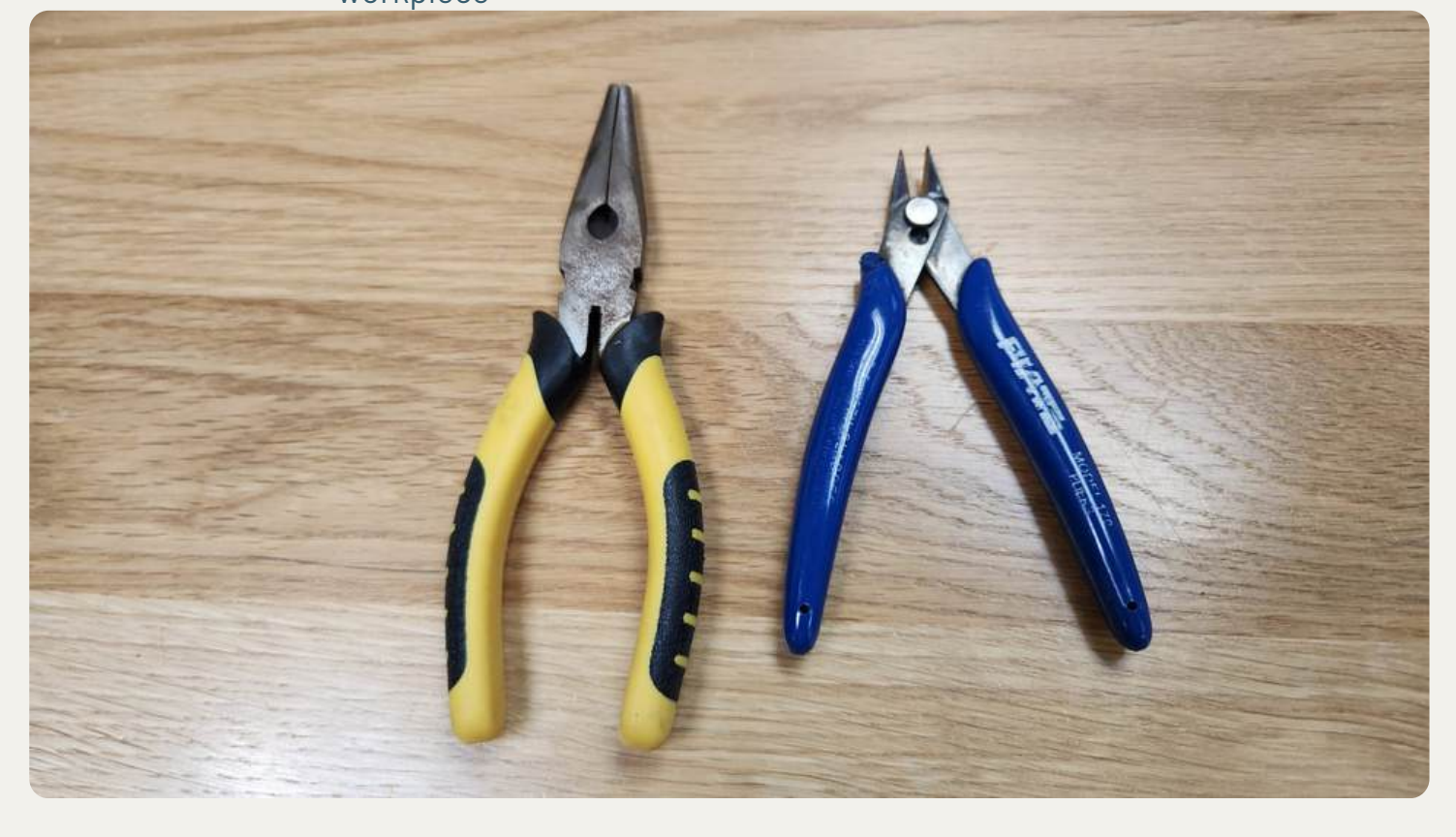

## Bambu Lab X1E 3D Printer Step for printing model

When removing supporting, you must put on your safety goggle

MakerMindset@

I-SPACE

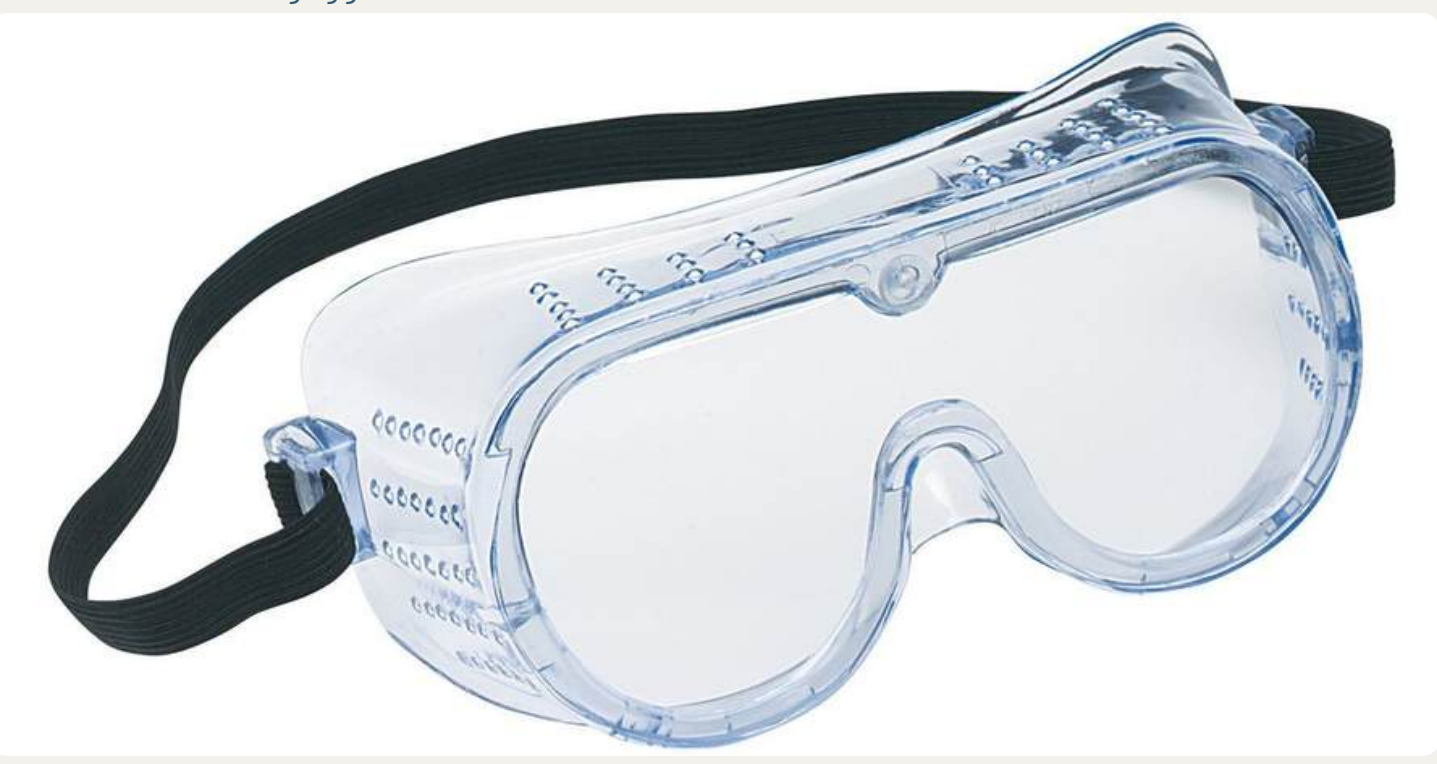

For model with fly-over structures, you must enable support, otherwise it will lead to printing failure

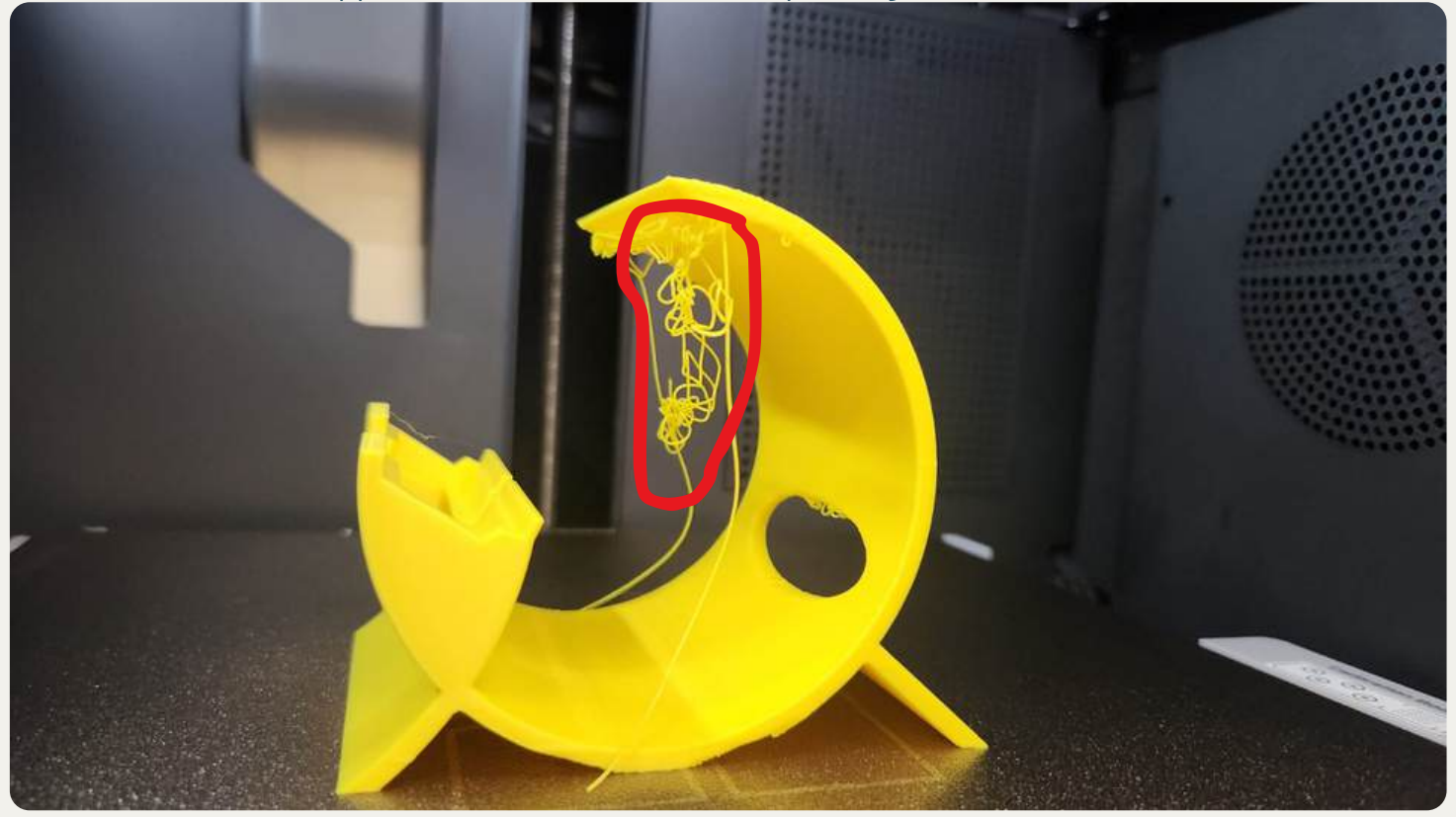